## "智慧团建"系统团员组织处置和 纪律处分标记操作说明

为落实全面从严治团要求,依据《中国共产主义青年团团员 教育管理工作条例(试行)》、《中国共产主义青年团纪律处分条 例(试行)》规定,各级团组织应当依托"智慧团建"系统对团 员组织处置或纪律处分情况予以记录。具体操作方法如下。

## 一、"组织处置"标记

1. 操作权限

**县级及以上团的领导机关(含系统团委)**可对受到除名处置的辖内团员进行标记,具体情形有:①理想信念缺失,政治立场动摇,已经丧失团员条件的,劝其退团,劝而不退的予以除名;③主动提出退团,经教育后仍然坚持退团的,不退的予以除名;④主动提出退团,经教育后仍然坚持退团的,予以除名;④拒不改正错误或限期改正期满后仍无转变的,劝其退团,劝而不退的予以除名;⑤没有正当理由,不按规定交纳团费、不过团的组织生活,或连续6个月不做团组织分配的工作,按照自行脱团予以除名。

注意:标记"除名"后,团员将在系统中删除,该操作无法 修改或撤销。

2. 操作步骤

(1) 点击"团员管理-组织处置"菜单,默认进入历史记录

| ILSEPEN.                               |    |             |          |         |                |                    |                         | and the state of the state of the state of the state of the state of the state of the state of the state of the |
|----------------------------------------|----|-------------|----------|---------|----------------|--------------------|-------------------------|----------------------------------------------------------------------------------------------------|
| IR A IEIT                              |    | <b>₩6</b> 7 |          | ******* | 0480348<br>020 | 971.812.0.7<br>958 | ACT IN                  | 80                                                                                                    |
| 电子数图序                                  | *  |             | 动和道的-动用平 | *       | 2022-00-27     | 2022-09-29         | 2022-09-29 17:38:2<br>7 | ۲                                                                                                    |
| 出历天苏审批                                 |    |             | 动其道的、动而不 |         | 9022-09-27     | 2022-09-29         | 2022-09-29 17:36:0<br>3 | ۲                                                                                                    |
| 则除之奈                                   | *  |             | DITENTS. |         | 2022-09-06     | 2022-09-15         | 2022-08-22 08:41:2<br>0 | ۲                                                                                                    |
| ėr rit.                                | #* |             | 自行院部務系   |         | 2022-08-19     | 3022-09-21         | 2022-09-21 18:11:4<br>5 | ۲                                                                                                    |
| TANNYA.                                | -  |             | 向行期间除名   | -       | 3022-09-19     | 2022-09-21         | 2022-09-21 10:10:2<br>2 | ۲                                                                                                    |
| 1.1.1.1.1.1.1.1.1.1.1.1.1.1.1.1.1.1.1. | #* | -           | 的行族肥厚有   |         | 2022-09-13     | 2022-05-20         | 2022-09-21 18:08:4<br>0 | ۲                                                                                                    |
| 0154 <b>2</b>                          |    |             | 自行政政策名   |         | 2022-00-13     | 2022-09-20         | 2022-09-21 16:09:2<br>B | ۲                                                                                                    |

界面。该页面展示辖内团员组织处置情况。

(2)点击右上角"标记除名"按钮,进入操作界面。输入 团员身份证号码或姓名(建议优先使用身份证号码)进行查询。 按照实际情况,选择除名情况、作出除名的组织、作出除名决定 的时间、审批通过时间,并上传填写完整并盖章的组织处置审批 表(PDF版本,模版可从系统中下载)。

|   | 人员列表:      |                   |      |      |
|---|------------|-------------------|------|------|
|   | 所在团组织:     |                   |      |      |
| • | 除名情况:      | 请选择               |      |      |
|   | 作出赊名的组织:   | 请选作出除名决定的组织       |      | G    |
| • | 作出除名决定的时间: | 请选择               |      |      |
| ÷ | 审批通过时间:    | □ 请选择             |      |      |
|   | 上传组织处置审批表: | 请上传组织处置审批表(PDF版本) | 上传文件 | 下最值级 |

-2 -

注意:①对团员进行除名处置一般须经团支部团员大会决定, 报上级团(工)委或县级以上团的领导机关批准,要做到事实清 楚、程序严谨、记录完整、备案可查。②关于自行脱团除名,团 组织要正确掌握是否"没有正当理由"和是否"连续 6 个月"这 两个条件,不要把因某些客观原因连续 6 个月没有参加团的组织 生活,或没有交纳团费,或没有做团组织所分配的工作的团员一 律算作自行脱团。团组织在发现团员有上述情况时,应及时进行 批评教育,帮助其改正错误。对于取得联系并经过解释说明和教 育后,本人不接受教育而仍坚持不改、满 6 个月的,可以给予除 名处置。

二、"纪律处分"标记功能

1. 操作权限

**县级及以上团的领导机关(含系统团委)**可对受到纪律处分的辖内团员进行"警告"、"严重警告"、"撤销团内职务"和"留团察看"标记。**省级团委(含系统团委)**可对受到纪律处分的辖内团员进行"开除团籍"标记。

注意:标记"开除团籍"后,团员将在系统中删除,该操作 无法修改或撤销。

2. 操作步骤

(1)点击"团员管理-纪律处分"菜单,默认进入历史记录 界面。该页面展示辖内团员纪律处分情况。

| 出兵列去        |    |          |             |                                                                                                    |            |                                                                                                    |                         | CHR6# |
|-------------|----|----------|-------------|----------------------------------------------------------------------------------------------------|------------|----------------------------------------------------------------------------------------------------|-------------------------|-------|
| <b>放入推计</b> | -  |          |             | The second second second second second second second second second second second second second second second s | -          | in the second second second second second second second second second second second second second second second |                         |       |
| 6.千数据度      | 86 | 1620     | READER      | n and so a second<br>materia                                                                                   | NPIR STR   | HIR                                                                                                    | ROTER                   | 1815  |
| UKXN#E      | I. | 101000-0 | 开除武器        | -                                                                                                    | 2021-01-01 | 3021-01-01                                                                                                    | 2022-08-22 16:54:1<br>0 | ۲     |
| 114123      | *  | -        | 开枪闭幕        |                                                                                                    | 2022-08-15 | 2025-04-55                                                                                                    | 2022-08-22 16:53:4<br>0 | ۲     |
| e annia     | *  | -        | 7028        | -                                                                                                    | 2022-08-15 | 2022-08-22                                                                                                    | 2022-08-22 16:51:5<br>y | ۲     |
| 中主时间早走      |    | -        | 21.06.01.06 | -                                                                                                    | 2022-08-15 | 2022-08-15                                                                                                    | 8022-08-22 10:57:5<br>9 | ۲     |
| SEFE        | 8- |          | 开她团幕        |                                                                                                    | 2021-01-01 | 2021-01-01                                                                                                    | 2022-08-22 10:45-3<br>9 | ۲     |
| 民租民的執行意識    |    |          |             |                                                                                                    |            |                                                                                                    | 2022-08-18 17:51-2      | -     |
| 1.01.55 W   | 1. |          | 带台          |                                                                                                    | 3082-07-04 | 3022-08-10                                                                                                    | 7                       |       |

(2)点击右上角"标记团员处分"按钮,进入操作界面。
输入团员身份证号码或姓名(建议优先使用身份证号码)进行查询。按照实际情况,选择纪律处分类型、作出处分决定的组织、
作出处分决定的时间、审批通过处分时间。

|   | 所在团组织:     |             |    |
|---|------------|-------------|----|
| • | 紀律处分类型:    | 请选择         |    |
| • | 作出处分决定的组织: | 请遗作出处分决定的组织 | 12 |
|   | 作出处分决定的时间: | □ 请选择       |    |
|   | 审批通过处分时间:  | □ 请选择       |    |

其中,作出"留团察看"标记后,在留团察看期满时系统将

自动提示确认"是否恢复团员权利义务"。若留团察看满一年且 不恢复团员权利义务的,则自动转入"开除团籍",由有关省级 团委操作。

注意:①对团员的团纪处分,一般须经支部大会讨论通过, 由其所在基层委员会上报至县级或者县级以上团的委员会批准; 批准后,报同级党的基层委员会备案。其中,给予开除团籍处分 的,须由县级或者县级以上团的委员会作出决定,并上报至团的 省级委员会核准。②未满 18 周岁团员的团纪处分记录应当妥善 保管,未经团的省级或者中央委员会同意,不得向其他单位或者 个人提供。

3. 修改删除

省级团委管理员点击"团员管理-纪律处分"菜单,默认进入历史记录界面,点击操作栏的"修改"按钮,进入页面对标记进行修改或删除。该功能仅适用于因系统操作而造成标记有误的情形。

| 10月19日来        |    |                          |        |                |               |               |                         |       |
|----------------|----|--------------------------|--------|----------------|---------------|---------------|-------------------------|-------|
| RARH           |    |                          |        |                |               |               |                         | 22849 |
| 电子数用度          |    | 623                      | RAROAS | TREAKENE<br>EF | MILSAR<br>MIN | PRAIDES<br>MM | MANK                    | -     |
| <b>你们关系等性</b>  |    | ********                 | **     | *******        | 2022-09-00    | 2022-09-30    | 2022-09-30 10:54:4<br>1 |       |
| NIN SEAN       | Ξ" | *******                  | 开除运籍   | ******         | 2021-01-01    | 2021-01-01    | 2022-08-22 16:54:1<br>6 | ۲     |
| <b>建度对比</b>    | R. | ********                 | 开始送籍   | *******        | 2022-08-15    | 2022-06-22    | 2022-08-22 16:53:4<br>Q | ۲     |
| <b>业员时间本</b> 能 | *  | ********                 | 开始信题   | *******        | 2022-08-15    | 2022-06-22    | 2022-08-22 18:51:5<br>7 | ۲     |
| INNARA-        |    | ********                 | 开始发展   | *******        | 2022-08-15    | 2022-06-15    | 2022-08-22 10:57:5<br>9 | ۲     |
| 日初处置           | 8* | ********                 | 开除淀糕   | *******        | 2021-01-01    | 2021-01-01    | 2022-08-22 10:45:3<br>9 | ۲     |
| 经律师分           | ±" | #544051.58<br>#-88550108 |        |                | 2022-07-04    | 2022-08-10    | 2022-06-18 17:51:2<br>7 | •2    |

-5-